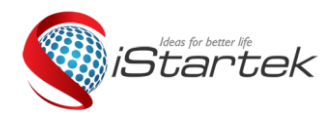

| File Name:   | User Manaul              | Version      | 1.0      |
|--------------|--------------------------|--------------|----------|
| Project:     | MC118 4G Wireless Router | Update Date: | 2018-9-6 |
| Sub Project: | Instruction              | Page:        | 1 of 18  |

# MC118 4G WIRELESS ROUTER User Manual

| Document Status      |              |      |
|----------------------|--------------|------|
| [√] Draft            | Current Vor  | V1 0 |
| [ ] Official Release | Current ver. | VI.0 |
| [ ] Under revision   |              |      |

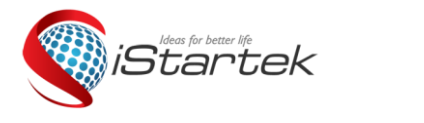

| File Name:   | User Manaul              | Version      | 1.0      |
|--------------|--------------------------|--------------|----------|
| Project:     | MC118 4G Wireless Router | Update Date: | 2018-9-6 |
| Sub Project: | Instruction              | Page:        | 1 of 18  |

## Content

| 1. | Indicator Description                                   | 16 |
|----|---------------------------------------------------------|----|
| 2. | Interface Description                                   | 17 |
| 3. | Card and Connection Method                              | 18 |
| 4. | Connecting Device                                       | 19 |
|    | 4.1 Wired connection Set the IP address of the computer | 19 |
|    | 4.2 Connected via WIFI                                  | 20 |
| 5. | Common settings                                         | 20 |
|    | 5.1 Set WIFI network name, password, hidden WIFI        | 20 |
|    | 5.2 4G Wireless Router Working Mode Setting             | 23 |
|    | 5.2.1 3G/4G Wireless router mode                        | 23 |
|    | 5.2.2 Standard wireless routing mode                    | 24 |
|    | 5.3 4G Network backup                                   | 26 |
|    | 5.4 SMS service                                         | 27 |
|    | 5.5 LAN set                                             | 15 |
|    | 5.6 Timed restart                                       | 15 |
| 6. | Equipment management                                    | 16 |
|    | 6.1 Software Upgrade                                    | 16 |
|    | 6.2 Restore factory value                               | 16 |
|    | 6.3 Password management                                 | 17 |
| 7. | FAQ                                                     | 18 |

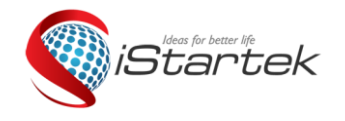

| File Name:   | User Manaul              | Version      | 1.0      |
|--------------|--------------------------|--------------|----------|
| Project:     | MC118 4G Wireless Router | Update Date: | 2018-9-6 |
| Sub Project: | Instruction              | Page:        | 1 of 18  |

Thank you for choosing our products. Please read this manual carefully before using this product.

Follow the steps to use this product. Please keep it in a safe place after reading for future reference.

## **1. Indicator Description**

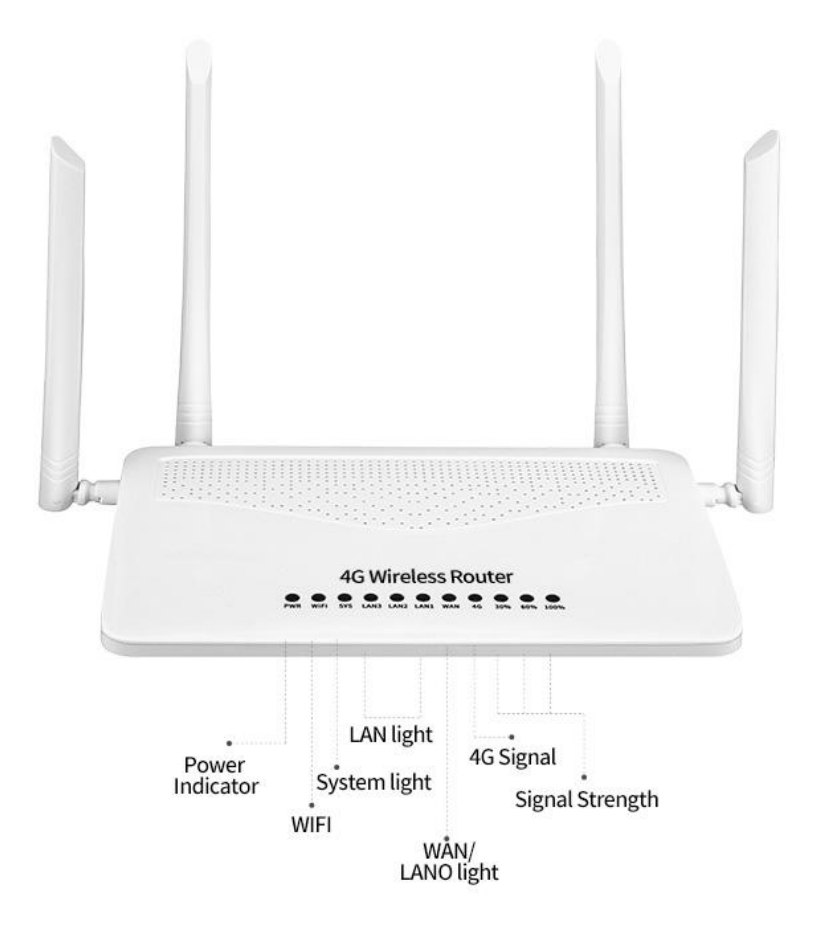

| Name        | Status            | Description                                                                              |  |
|-------------|-------------------|------------------------------------------------------------------------------------------|--|
| PWR         | Constantly bright | Normal power                                                                             |  |
|             | Constantly bright | Always on after power-on, indicating that the wireless is<br>normal                      |  |
| WIFI        | Fast flashing     | Flashing after power-on, indicating that data is being transmitted                       |  |
|             | Extinguished      | Off after power-on, indicating that the wireless function is turned off or malfunctions. |  |
| System      | Constantly bright | Lights up after power-on, indicating that the power supply is normal.                    |  |
| iigiit(315) | Slow flashing     | About 10 seconds after power-on, from constant light to slow                             |  |

| iStartek | 5 |
|----------|---|
|----------|---|

| File Name:   | User Manaul              | Version      | 1.0      |
|--------------|--------------------------|--------------|----------|
| Project:     | MC118 4G Wireless Router | Update Date: | 2018-9-6 |
| Sub Project: | Instruction              | Page:        | 1 of 18  |

|                   |                   | flash, indicating that the system is operating normally. |  |
|-------------------|-------------------|----------------------------------------------------------|--|
|                   | Jump flashing     | RJ45 port is connected                                   |  |
| WAN light         | Extinguished      | RJ45 port is not connected                               |  |
| LANII LANIZ light | Fast flashing     | RJ45 port is connected                                   |  |
| LANT-LANS light   | Extinguished      | RJ45 port is not connected                               |  |
|                   | Constantly bright | connection succeeded                                     |  |
| 3G/4G Indicator   | Slow flashing     | connecting                                               |  |
| iigiit            | Extinguished      | no connection                                            |  |
| 30%-60%-100<br>%  | Constantly bright | Corresponding range signal value in wireless router mode |  |

## 2. Interface Description

The images in this article are for reference only.

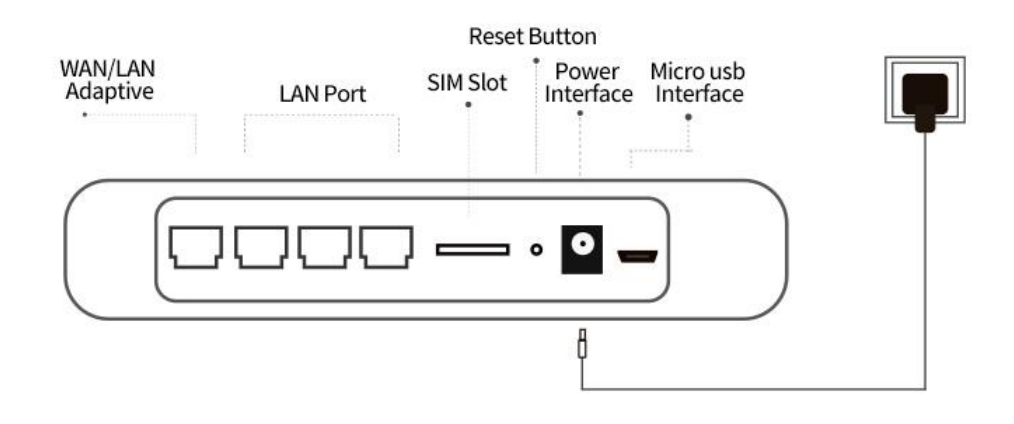

1) RJ45 interface: WAN/LAN0

Description: LANO port can be used as a WAN port in standard routing mode.

2) RJ45Interface: LAN1

3) RJ45 interface: LAN2

4) RJ45 interface: LAN3

5) SIM card slot: pop-up card slot, support standard SIM card

6) RESET button: Press this button for 5 seconds in the power-on state, the SYS light will flash quickly, then restart, and the reset is successful.

7) DC interface: DC5V~12V wide voltage

Description: DC interface adopts 2.1mm standard round head power interface, DC5V~12V wide voltage design, inside and outside negative, maximum power supply must not exceed 15W

8) Micro USB port: Power supply interface DC5V $\sim$ 12V, the maximum power supply must not exceed 15W

9) 2 3G/4G full-range antennas

10) 2 2.4G WIFI booster antennas

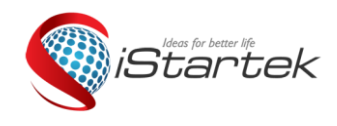

| File Name:   | User Manaul              | Version      | 1.0      |
|--------------|--------------------------|--------------|----------|
| Project:     | MC118 4G Wireless Router | Update Date: | 2018-9-6 |
| Sub Project: | Instruction              | Page:        | 1 of 18  |

## **3. Card and Connection Method**

This industrial-grade router defaults to the network self-test (the default setting dials 3-5 times and about 10 seconds). The device automatically detects the network dialing after booting. If the network is not recognized, it will restart automatically. Therefore, the common installation steps for the first-time installation are as follows:

1. Insert the SIM card. This is the standard SIM card pop-up card slot. Note the placement position of the card slot. The metal chip is facing downwards.

2. Connect the power supply is generally to first light up the PWR light and then the WIFI light and the corresponding signal value light 4G3G signal light flashing, 4G3G signal light is always on SYS light slow flashing, indicating that the network has been successfully connected, users can connect through WIFI or RJ45 port Using the network.

Card And Connection Method

Card SIM Card

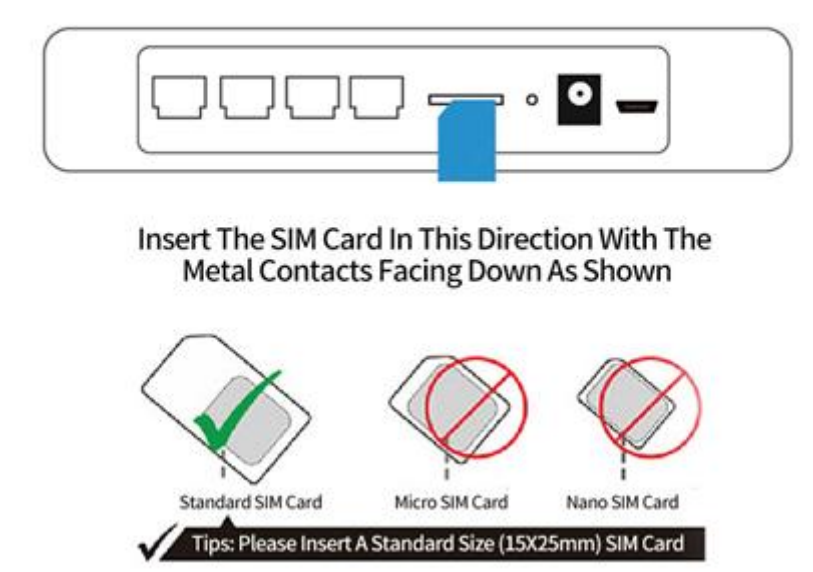

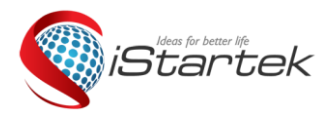

| File Name:   | User Manaul              | Version      | 1.0      |
|--------------|--------------------------|--------------|----------|
| Project:     | MC118 4G Wireless Router | Update Date: | 2018-9-6 |
| Sub Project: | Instruction              | Page:        | 1 of 18  |

## 2 Connect The Power Adapter. Power On The Router To Start Running.

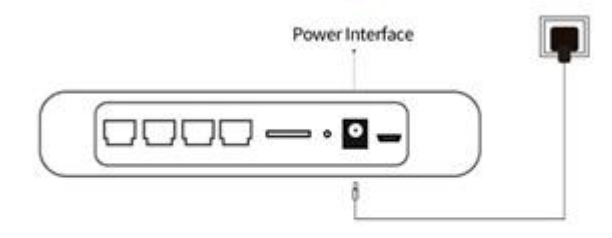

Reset Button: Use The Ejector Pin To Press And Hold The Button For 5 Seconds To Release The Trigger To Restore The Factory Settings. SIM Card Slot: Check The Flow Card / Network Card / let The Router Use The Network Of The Card LAN Port: Connected To The Computer Through The Network WAN Port: Connect To The External Network

## **4.** Connecting Device

You can connect to the router in the following ways.

### 4.1 Wired connection Set the IP address of the computer

Before accessing the web settings page, it is recommended that you set your computer to "automatically obtain an IP address" and "automatically obtain a DNS server address", and the router automatically assigns an IP address. If you need to assign a static IP address to your computer, you need to set the IP address of the computer to the same subnet as the LAN port IP address of the router (the default IP address of the LAN port of the router is 192.168.10.1 and the subnet mask is 255.255). .255.0).

| Internet 协议版本 4 (TCP/IPv4) 属性                                       | ? <mark> </mark>             |
|---------------------------------------------------------------------|------------------------------|
| 常规备用配置                                                              |                              |
| 如果网络支持此功能,则可以获取<br>您需要从网络系统管理员处获得适                                  | 自动指派的 IP 设置。否则,<br>当的 IP 设置。 |
| <ul> <li>● 自动获得 IP 地址 (0)</li> <li>一● 使用下面的 IP 地址 (2): -</li> </ul> |                              |
| IP 地址(I):                                                           |                              |
| 子网掩码 (U):                                                           |                              |
| 默认网关 @):                                                            |                              |
| ● 自动获得 DWS 服务器地址(B) ● 使用下面的 DWS 服务器地址(D)                            | E):                          |
| 首选 DNS 服务器 (P):                                                     |                              |
| 备用 DNS 服务器(A):                                                      |                              |
| □ 退出时验证设置 (L)                                                       | 高级 (1)                       |
|                                                                     | 确定 取消                        |

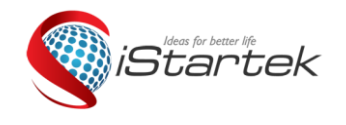

| File Name:   | User Manaul              | Version      | 1.0      |
|--------------|--------------------------|--------------|----------|
| Project:     | MC118 4G Wireless Router | Update Date: | 2018-9-6 |
| Sub Project: | Instruction              | Page:        | 1 of 18  |

## 4.2 Connected via WIFI

Detect wireless router wireless network

Default WIFI name (SSID): 4G-CPE-XXXX (4 digits after the MAC address)

Default WIFI password (Key): 12345678

Then click the 'Connect' button to enter the password. Establish a connection network. See the device nameplate for details.

## 5. Common settings

### 5.1 Set WIFI network name, password, hidden WIFI

Use the mobile phone to connect to the default WIFI signal transmitted by this router. See the device label for details.

Use the mobile browser to open the link or manually enter 192.168.10.1 in the web browser's web address bar to enter the management WEB background interactive interface.

Log in to the background login interface. Enter the default account admin password admin to enter the router management interface.

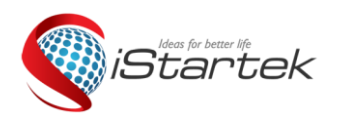

| File Name:                        | User Manaul | Version      | 1.0      |
|-----------------------------------|-------------|--------------|----------|
| Project: MC118 4G Wireless Router |             | Update Date: | 2018-9-6 |
| Sub Project:                      | Instruction | Page:        | 1 of 18  |

| 4G WIFI N       | lodule                            | 语言/Lang    | age: | English  | •    | (      |       |         | av     | na CMCC<br>Version: |              | Tat]                   |
|-----------------|-----------------------------------|------------|------|----------|------|--------|-------|---------|--------|---------------------|--------------|------------------------|
| Status   Mode   | 26/40   YPN   LAN                 | Wireless24 | I.   | Security | Т    | Server | -E    | Routing | 1      | Adress              | ſ            | Logart                 |
| (Economy)       | Log                               |            |      |          |      |        |       |         |        |                     |              |                        |
|                 |                                   |            |      |          |      | .[     | REF   | RESH    | Help   | l.                  |              |                        |
| Work, Mode      | 3G/4G Wreiess Router Mode         |            |      |          |      |        |       |         | state  | Semiary<br>s and co | : Sk<br>Mg/r | an current<br>about of |
| 80 /80 Denvel   | Loto Schot                        |            |      |          |      |        |       |         | Cite 1 | ouar.               |              |                        |
| 36/46 ISP       | TD-SCDWA /LTE                     |            |      |          |      |        |       |         |        |                     |              |                        |
| Signal          | 87%                               |            |      |          |      |        |       |         |        |                     |              |                        |
| SW//UM Status   | Available (SIM)                   |            |      |          |      |        |       |         |        |                     |              |                        |
| 35/45 Service   | Valid service                     |            |      |          |      |        |       |         |        |                     |              |                        |
| 33/49 Metwork   | LTE                               |            |      |          |      |        |       |         |        |                     |              |                        |
| WAN Info:       |                                   |            |      |          | - 02 | _      |       | 22.1    |        |                     |              |                        |
| Connection Type | 3G/4G Wireless Dial Up(Conserted) |            |      | DOWNECT  | r ,  | DISCO  | NNECT |         |        |                     |              |                        |
| P Address       | 10,101,101,131                    |            |      |          |      |        |       |         |        |                     |              |                        |
| Subject Mask    | 255,255,255,248                   |            |      |          |      |        |       |         |        |                     |              |                        |
| Gateway         | 10,191,101,132                    |            |      |          |      |        |       |         |        |                     |              |                        |
| DNS 1           | 211,138,17,107                    |            |      |          |      |        |       |         |        |                     |              |                        |
| DNS 2           | 211.136.20.203                    |            |      |          |      |        |       |         |        |                     |              |                        |
| MAC Address     | DC:56:E8:07:85:E9                 |            |      |          |      |        |       |         |        |                     |              |                        |
| Keen Time       | 00:07:15                          |            |      |          |      |        |       |         |        |                     |              |                        |
| cloud status    | offline                           |            |      |          |      |        |       |         |        |                     |              |                        |
| AN Infa:        |                                   |            |      |          |      |        |       |         |        |                     |              |                        |
| P Address       | 192 168 10 1                      |            |      |          |      |        |       |         |        |                     |              |                        |
| Court Mark      | 955 952 955 a                     |            |      |          |      |        |       |         |        |                     |              |                        |
| NUTD Context    | Earth                             |            |      |          |      |        |       |         |        |                     |              |                        |
| uniter and the  | C                                 |            |      |          |      |        |       |         |        |                     |              |                        |
| NAL ADDRES      | W1201E010/1021E0                  |            |      |          |      |        |       |         |        |                     |              |                        |
| 30/40 Module:   |                                   |            |      |          |      |        |       |         |        |                     |              |                        |
| Name            | 35/45 Device                      |            |      |          |      |        |       |         |        |                     |              |                        |
| Manufacturer    | Meg INCORPORATED                  |            |      |          |      |        |       |         |        |                     |              |                        |
| Product         | SLM750-T                          |            |      |          |      |        |       |         |        |                     |              |                        |
| VID/PID         | 5c6/1601                          |            |      |          |      |        |       |         |        |                     |              |                        |
| nternet Time:   | 30/08/2018 The 18:41:40           |            |      |          |      |        |       | _       |        |                     |              |                        |

Tips: You can also use the computer to set it up.

① Set the computer IP to get it automatically.

(2) Connect the router LAN hole with a computer cable.

③ Enter the 192.168.10.1 in the web address of the computer browser to open the web interface management interface of the router. Enter the default account and password admin to set it. If you are not familiar with the computer, it is recommended to use the phone to set up the router.

In the router management background interface, click the navigation bar "2.4G Wireless" -"Wireless Settings", enter the name you want to set in the "Wireless SSID" input box, click the "OK" button to confirm the settings, you can set the name.

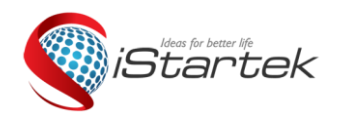

| File Name:   | User Manaul              | Version      | 1.0      |
|--------------|--------------------------|--------------|----------|
| Project:     | MC118 4G Wireless Router | Update Date: | 2018-9-6 |
| Sub Project: | Instruction              | Page:        | 1 of 18  |

| Status       Mode       3G/4G       VPN       LAN       Wireless24       Security       Server       Routing       Admin       Logout         Image:       Security       Advanced       Station List       Mac Access         Basic       Mireless Enabled       Image:       Image:       Help       Basic: Setup AP       SSID, 801.11n/b/g         302.11 Mode       11b/g/n mixed moc •       4G-CPE-65E8       mode.       SSID, 801.11n/b/g       mode.         200 Not Broadcast SSID       4G-CPE-65E8       mode.       mode.       SID, 801.11n/b/g       mode.         Th Channel       2437MHz (Channet •)       4G-CPE-65E8       mode.       SID, 801.11n/b/g       mode.         Channel       2437MHz (Channet •)       •       •       SID, 801.11n/b/g       mode.         Channel       2457MHz (Channel 10) •       •       •       •       •       •         Channel BandWidth       20 • 20/40       •       •       •       •       •       •         Suard Interval       0       Long • Auto       •       •       •       •       •         40Mhz Intolerant       •       Disable • Enable       •       •       •       •                                                                                                    | 4G WiFi Modu                                                                                                    | le                                                                                                    | 语言/Langua                                     | ge: English                | •      |         | Version:                               | 2.1.9.5             |
|----------------------------------------------------------------------------------------------------|----------------------------------------------------------------------------------------------------|----------------------------------------------------------------------------------------------------|-----------------------------------------------|----------------------------|--------|---------|----------------------------------------|---------------------|
| ▶Easic       Security       Advanced       Station List       Mac Access         Basic       Mireless Enabled       Image: Security and the security of the security of the secure security of the secure security of the secu | Status   Mode   30                                                                                                    | 6/4G   VPN   LAN                                                                                        | Wireless24                                    | Security                   | Server | Routing | Admin                                  | Logout              |
| Basic     Help       Mireless Enabled     ✓       802.11 Mode     11b/g/n mixed mod ▼       SSID     4G-CPE-65E8       Do Not Broadcast SSID     ✓       Channel     2437MHz (Channe ▼       HT Channel     2437MHz (Channe ▼       Channel     200 20/40       Surd Interval     Long ● Auto       Covistence     Disable ● Enable                                                                                                    | →Basic Security                                                                                                    | y Advanced S                                                                                            | itation List                                  | Mac Acce                   | SS     |         |                                        |                     |
|                                                                                                    | Basic<br>Wireless Enabled<br>802.11 Mode<br>SSID<br>Do Not Broadcast SSI<br>Channel<br>HT Channel<br>HT Data Rates<br>Channel BandWidth<br>Guard Interval<br>20/40 BSS<br>Coexistence<br>40Mhz Intolerant | D<br>2457MHz (Channel 10<br>Auto<br>20 @ 20/40<br>Long @ Auto<br>Disable @ Enable<br>@ Disable @ Enable | ✓<br>11b/g/n mix<br>4G-CPE-651<br>2437MHz (0) | ed mod •<br>E8<br>Channe • |        |         | Help<br>Basic: S<br>SSID, 801<br>node. | etup AP<br>.11n/b/g |

In "2.4G Wireless" - "Wireless Security" enter the password you want to set in the "WPA-PSK Key" input box and click the "OK" button to confirm the setting. You can set a password  $_{\circ}$ 

| M2M<br>4G WiFi Module                                                                                      |                                                                               | 语言/Language                 | e: English 🔹           | Chi     | ina CMCC<br>Version:                                                    | Tutl<br>LTE<br>2.1.9.5                |
|----------------------------------------------------------------------------------------------------|-------------------------------------------------------------------------------|-----------------------------|------------------------|---------|-------------------------------------------------------------------------|---------------------------------------|
| Status   Mode   3G/40                                                                                      | UVPN   LAN   V                                                                | Wireless24                  | Security   Server      | Routing | Admin                                                                   | Logout                                |
| Basic → Security                                                                                           | Advanced S                                                                    | tation List                 | Mac Access             |         |                                                                         |                                       |
| Security<br>Security Mode W<br>WPA-PSK<br>Encrypt Type<br>WPA-PSK Key 12<br>(8-<br>F><br>Rekey Interval 36 | PA2-PSK<br>TKIP   AES  TKIF<br>345678<br>53 ASCII characters,<br>00 second(s) | •<br>PAES<br>or 64 hexadeci | mal characters <0-9 or | a-f, A- | Help<br>Security<br>wireless A<br>security. us<br>WPA2PSK<br>good choir | : Setup<br>P<br>se<br>, AES is<br>ce. |
|                                                                                                    |                                                                               |                             | APPLY C/               | ANCEL   |                                                                         |                                       |
|                                                                                                    | Copyright 2013-2018.All right reserved                                        |                             |                        |         |                                                                         |                                       |

Tips: After the setup is complete, your phone's WIFI connection may be disconnected, reconnect to the WIFI name you set, and enter the password you set to connect.

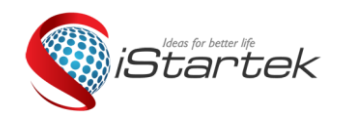

| File Name:                        | User Manaul | Version      | 1.0      |
|-----------------------------------|-------------|--------------|----------|
| Project: MC118 4G Wireless Router |             | Update Date: | 2018-9-6 |
| Sub Project:                      | Instruction | Page:        | 1 of 18  |

In the router management background interface, click the navigation bar "2.4G Wireless" - "Wireless Settings", do not check the broadcast SSID, click the "OK" button to hide the WIFL $_{\circ}$ 

| 4G WiFi Modu                                                                                                    | lle                                                                                                    | ia a / Langua                                       | english 🔹          |         | version.                               | 2.1.9.5             |
|----------------------------------------------------------------------------------------------------|----------------------------------------------------------------------------------------------------|-----------------------------------------------------|--------------------|---------|----------------------------------------|---------------------|
| Status   Mode   30                                                                                                    | 3/4G   VPN   LAN                                                                                        | Wireless24                                          | Security Server    | Routing | Admin                                  | Logout              |
| ▶Basic Securit                                                                                                    | y Advanced                                                                                              | Station List                                        | Mac Access         |         |                                        |                     |
| Basic<br>Wireless Enabled<br>802.11 Mode<br>SSID<br>Do Not Broadcast SS<br>Channel<br>HT Channel<br>HT Channel<br>HT Data Rates<br>Channel BandWidth<br>Guard Interval<br>20/40 BSS<br>Coexistence<br>40Mhz Intolerant | ID<br>2457MHz (Channel 1<br>Auto •<br>20 • 20/40<br>Long • Auto<br>Disable • Enabl<br>• Disable • Enabl | Ø<br>11b/g/n mi:<br>4G-CPE-65<br>2437MHz<br>2437MHz | (Channe •          | ANCEL   | Help<br>Basic: S<br>SSID, 801<br>mode. | etup AP<br>.11n/b/g |
|                                                                                                    | Copyri                                                                                                  | aht 2013-2018                                       | All right reserved |         |                                        |                     |

Tips:Please remember your WIFI name and password before setting. Your WIFI connection may be disconnected. You need to manually add the set WIFI name and enter the password you set to connect.

## 5.2 4G Wireless Router Working Mode Setting

### 5.2.1 3G/4G Wireless router mode

This mode is the default mode. When a 3G/4G tariff card is inserted, the router will automatically recognize the 3G/4G network. You can also define the network operator you need to choose.

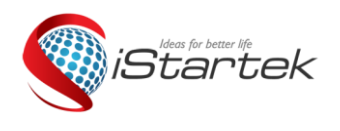

| File Name:   | User Manaul                      | Version | 1.0      |
|--------------|----------------------------------|---------|----------|
| Project:     | roject: MC118 4G Wireless Router |         | 2018-9-6 |
| Sub Project: | Instruction                      | Page:   | 1 of 18  |

| M2M<br>4G WiFi Module                                                                                                    | e 语言/Language: <mark>English •</mark>                                                                                                    | Tull<br>na CMCC LTE<br>Version: 2.1.9.5                                                                                                    |
|----------------------------------------------------------------------------------------------------|----------------------------------------------------------------------------------------------------|----------------------------------------------------------------------------------------------------|
| Status   Mode   3G/                                                                                                    | 4G   VPN   LAN   Wireless24   Security   Server   Routing                                                                                                    | Admin Logout                                                                                                    |
| → Setup Break-D                                                                                                    | etection DDNS AT CMD                                                                                                    |                                                                                                    |
| 3G/4G setup<br>Dial Device<br>Auto select 3G/4G ISP<br>3G/4G ISP<br>APN<br>Pin Code<br>Dialed Number<br>Username<br>Password<br>Authentication<br>Auto Dial-up<br>Router will reboot after<br>dial:<br>Extra AT cmd<br>Use local IP<br>Primary DNS Server<br>Secondary DNS<br>Server | <ul> <li>3G/4G Device UART1</li> <li>Break DetectionEnable</li> <li>TD-SCDMA/LTE *</li> <li>cmnet</li> <li>*99***1#</li> <li>Auto CHAP PAP</li> <li>Auto CHAP PAP</li> <li>(If there are more then one AT cmd, please use ',')</li> <li>(Optional)</li> </ul> | Help<br>3G/4G setup:<br>Setup 3G/4G<br>modem dial<br>information.if<br>enable 'Auto select<br>3G/4G ISP',The<br>device will<br>automatic input ISP<br>dial information by<br>IMSI. But the fuction<br>olny use for<br>Chinese ISP. |
| Network Type                                                                                                    | Auto •                                                                                                    |                                                                                                    |
|                                                                                                    | APPLY CANCEL                                                                                                    |                                                                                                    |
|                                                                                                    | Copyright 2013-2018.All right reserved                                                                                                    |                                                                                                    |

For example:

| Operator      | 3G/4G net | APN   | dial number | User name | password |
|---------------|-----------|-------|-------------|-----------|----------|
| China Mobile  | TD-SCDMA  | cmnet | *99# 或      | card      | card     |
|               | TDD-LTE   |       | *98*1#      |           |          |
| China Telecom | CDMA2000  | ctnet | #777        | Card      | card     |
|               | FDD-LTE   |       |             |           |          |
| China Unicom  | WCDMA     | 3gnet | *99#        | empty     | empty    |
|               | FDD-LTE   |       |             |           |          |

### 5.2.2 Standard wireless routing mode

When you are ready to use the "standard wireless routing mode", please note that the available network cable is plugged into the WAN port of the device. If the broadband input setting is completed, you need to set the "WAN setting" in the status bar - "Connection mode" and "Internet access mode". Choose the way you need PPPoE, DHCP, static IP.

#### 1) Static internet access

Enter the router management interface working mode to select the standard routing mode, WAN

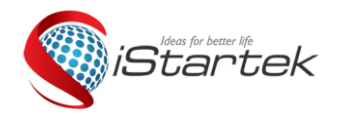

| File Name:                        | User Manaul | Version      | 1.0      |
|-----------------------------------|-------------|--------------|----------|
| Project: MC118 4G Wireless Router |             | Update Date: | 2018-9-6 |
| Sub Project:                      | Instruction | Page:        | 1 of 18  |

settings Internet access mode to select a static address, enter the IP address, network mask, gateway, DNS and other related parameters provided by the ISP, click to confirm.

| Minto Break-                                                                                                    | Detection MAC-                                                                                               | -Ome DOM                 |                                                                                                    |
|----------------------------------------------------------------------------------------------------|----------------------------------------------------------------------------------------------------|--------------------------|----------------------------------------------------------------------------------------------------|
| Conection Type<br>IP Address<br>Savet Mask<br>Detault Gateway<br>MTU<br>Primary DNS Server<br>Secondary DNS Server | STATIC (fixed ₽)       ▼         0.0.0.0       0.0.0.0         0.0.0.0       0.0.0.0         1500       0.00 | (576*1500)<br>(0rtional) | Net<br>State P Settleget<br>School P, School Mask and<br>Geleneary provided my your<br>SP MTU is the Massharm<br>Transmission Unit of a<br>reflexed, DMS serving address<br>mult be entered munically<br>and also must be only see. |
|                                                                                                    |                                                                                                    |                          |                                                                                                    |

#### 2) Dynamic internet access

Enter the router management interface working mode, select the standard routing mode, select the dynamic address in the WAN setting Internet mode, click Confirm, the router will automatically obtain the parameters assigned by the ISP.

| 4G WiFi Mo                   | dule                 | 语言儿。                     | anguag | e: English | •     |        |         |                      | Version :                          | 2.1.9.                                         |
|------------------------------|----------------------|--------------------------|--------|------------|-------|--------|---------|----------------------|------------------------------------|------------------------------------------------|
| Status   Mode                | WAN   VPN   LAN      | Wireless24               | 1      | Security   | 1     | Server | Routing | - Ì                  | Admin                              | Logout                                         |
| ▶Settep Break—De             | stection MAC-        | Clone                    | DDNS   |            |       |        |         |                      |                                    |                                                |
| WAN Setup<br>Connection Type | DHCP (Auto config) • |                          |        |            |       |        |         | Help                 | WAN Setu                           | io: ÁTD is                                     |
| ATU<br>Primary DNS Server    | 1500                 | (576~1500)<br>(Optional) |        |            |       |        |         | the<br>Unit<br>setup | Maximum T<br>of a netw<br>DNS serv | Fransmission<br>Jork You can<br>Jer address to |
| iecondary DNS Server         |                      | (Optional)               |        |            |       |        |         | ontai<br>prova       | n nt manua<br>ded by ISP           | lly or the one                                 |
| losspame                     | 1                    | (optional)               |        |            |       | - 1    |         |                      |                                    |                                                |
|                              |                      |                          |        |            | APPLY |        | CANCEL  |                      |                                    |                                                |

#### 3) PPPoE Internet access

Enter the router management interface working mode, standard routing mode, WAN setting

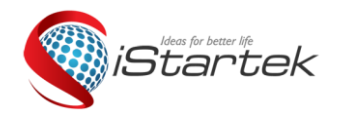

| File Name:   | User Manaul              | Version      | 1.0      |
|--------------|--------------------------|--------------|----------|
| Project:     | MC118 4G Wireless Router | Update Date: | 2018-9-6 |
| Sub Project: | Instruction              | Page:        | 1 of 18  |

Internet access mode to select PPPoE, enter the user name, password and other related parameters provided by the ISP, click to confirm.

| M2M<br>4G WIFI Mo                                                                                                    | dule                         |      | 语言人                                                                              | anguad   | 0 Englin   | •     | )      |     |       |                                                                    |                                                                                                    |                                                                                                    | 2.1.91                                                                                                    |
|----------------------------------------------------------------------------------------------------|------------------------------|------|----------------------------------------------------------------------------------|----------|------------|-------|--------|-----|-------|--------------------------------------------------------------------|----------------------------------------------------------------------------------------------------|----------------------------------------------------------------------------------------------------|----------------------------------------------------------------------------------------------------|
| Status   Mode                                                                                                    | WAN   VPN                    | D8   | Wentras24                                                                        | 1        | Secrity    | 1     | Server | 1   | Butty | - I                                                                | Admin                                                                                                    | 1                                                                                                  | Lagast                                                                                                    |
| Minte Brok-D                                                                                                    | election                     | MAC- | Citor                                                                            | 0015     |            |       |        |     |       |                                                                    |                                                                                                    |                                                                                                    |                                                                                                    |
| WAN Setup<br>Connection, Type<br>PPPUE Unername<br>PPPUE Paraward<br>MITU<br>Primary DNS Server<br>Sociodary DNS Server<br>Hostname<br>Service Name | PPPvE (ADsL<br>pPPvE<br>1492 | •••  | (0ptional)<br>(0ptional)<br>(0ptional)<br>(0ptional)<br>(0ptional)<br>(0ptional) |          |            |       |        |     |       | Help<br>prove<br>a 10<br>Unit<br>softag<br>aftag<br>fatag<br>fatag | IPPAE 5<br>where and<br>ded by y<br>e Maxamu<br>of a cet<br>o DAS see<br>o IS ceto<br>o DAS see<br>o IS ceto<br>o DAS see<br>o DAS see<br>o | ettag<br>parme<br>our 15<br>m Tra<br>work,<br>ver a<br>ally a<br>157,<br>atte o<br>ally 11<br>1 m, | i: Enter<br>vd<br>p. MTQ<br>oscillation<br>frig.coll<br>Meesa To<br>r. to use<br>Server<br>f. ywo<br>'s oot |
|                                                                                                    |                              |      |                                                                                  |          |            | APPLY |        | ÇAN | cu    |                                                                    |                                                                                                    |                                                                                                    |                                                                                                    |
|                                                                                                    |                              |      | Creating of 2013                                                                 | -2018, A | ngst meter | đ     |        |     |       |                                                                    |                                                                                                    |                                                                                                    |                                                                                                    |

Wireless AP+ Wireless Client Bridge Mode (Wireless Relay) and Wireless AP+ client mode (wireless signal reception) Very useful features are not detailed here, users who need to know, please contact the relevant supplier

### 5.3 4G Network backup

In the standard router mode, the network in the network cable is used by default. In the navigation bar "Disconnection Detection", "3G4G is used as the backup network", select Enable and then click the "OK" button to enable the 4G network backup function.

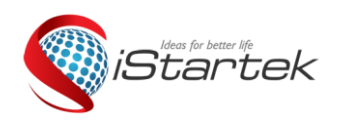

| File Name:   | User Manaul              | Version      | 1.0      |
|--------------|--------------------------|--------------|----------|
| Project:     | MC118 4G Wireless Router | Update Date: | 2018-9-6 |
| Sub Project: | Instruction              | Page:        | 1 of 18  |

| M2M<br>4G WiFi Module                                                                                                   | 语言/Language: <mark>English ▼</mark> . Version: 2.1.9                                                                                                    |
|----------------------------------------------------------------------------------------------------|----------------------------------------------------------------------------------------------------|
| Status   Mode   WAN   VPN                                                                                               | LAN   Wireless24   Security   Server   Routing   Admin   Logout                                                                                                    |
| Setup 🕨 Break Detoction                                                                                                 | MAC-Clone DDNS                                                                                                    |
| WAN Break Detection<br>Break Detection<br>Object<br>Gateway<br>Host address<br>Interval<br>Retry<br>5<br>time(s)        | Heb       The GateWay ▼       WAN Break Detection       14.114.114.       (IP address or domain name)       UP address or domain name       UP address or domain name |
| undefined<br>3G/4G as backup network<br>Check primary network recovery period<br>Check primary network recovery IP list | Disable V<br>Disable V<br>30 second(s) (hput range from 30 to 999)<br>114.114.114.114.8.8.8.8.8.                                                                      |
|                                                                                                    | APPLY CANCEL                                                                                                    |
|                                                                                                    | Copyright 2013-2018. Al right reserved                                                                                                    |

Tips: This feature requires both a network cable and a tariff card to be inserted. The default priority of the function is to insert the network in the router WAN hole network cable. When the software and hardware detects that the network cable network is unreachable, the default is automatically switched to the network in the tariff card by 30-60 seconds. When the network is restored, the device automatically switches to the network. Network in the network cable.

### 5.4 SMS service

If the router is equipped with a 3G/4G tariff card that can send and receive SMS messages, then we can send a text message to the router through the set mobile phone number to enable the remote control router to boot, shut down and restart, and verify whether the router is online. The interface is as follows:

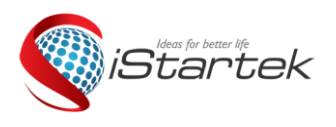

| File Name:   | User Manaul              | Version      | 1.0      |
|--------------|--------------------------|--------------|----------|
| Project:     | MC118 4G Wireless Router | Update Date: | 2018-9-6 |
| Sub Project: | Instruction              | Page:        | 1 of 18  |

| M2M<br>4G WiFi Module                                                                                                    |                  | 语言/L      | anguage:   | English •    |        | Chi     | ina CMCC<br>Version: | Futl<br>LTE<br>2.1.9.5 |
|----------------------------------------------------------------------------------------------------|------------------|-----------|------------|--------------|--------|---------|----------------------|------------------------|
| Status   Mode   3G/4G                                                                                                    | UVPN   LAN       | Wireless  | 24   S     | ecurity   S  | Server | Routing | Admin                | Logout                 |
| Virtual-Server                                                                                                    | Application      | DMZ       | → Sms      | WIFI DOG     |        |         |                      |                        |
| Sms Service<br>Sms center number<br>Access user phone 1<br>Access user phone 2<br>Access user phone 3<br>Access user phone 4<br>Access user phone 5 |                  |           | Optional   |              |        |         | Help                 |                        |
| Inform<br>Access<br>Message                                                                                                    | Enable<br>Enable |           |            | APPL         | Y C/   | ANCEL   |                      |                        |
|                                                                                                    | Соругі           | ght 2013- | 2018.All r | ight reserve | d      |         |                      |                        |

Tips: This function needs to be inserted into the router's tariff card with SMS function. The router reaches about 30 seconds under the command. Do not manually operate the router during this period.

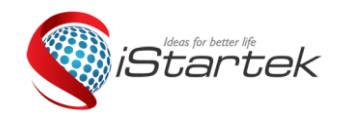

| File Name:   | User Manaul              | Version      | 1.0      |
|--------------|--------------------------|--------------|----------|
| Project:     | MC118 4G Wireless Router | Update Date: | 2018-9-6 |
| Sub Project: | Instruction              | Page:        | 1 of 18  |

## 5.5 LAN set

LAN set: The IP address and subnet mask can be modified according to the needs of the local LAN. For example, a general wired camera.

| M2M<br>4G WiFi Module                                       |                                            | 语言/Language: <mark>English ・</mark>    | TullChina CMCCLTEVersion:2.1.9.5                                                                 |
|-------------------------------------------------------------|--------------------------------------------|----------------------------------------|--------------------------------------------------------------------------------------------------|
| Status   Mode   3G/4                                        | G VPN LAN W                                | /ireless24   Security   Server   Ro    | outing   Admin   Logout                                                                          |
| ▶ Setup Binding                                             | DHCP-Table                                 |                                        |                                                                                                  |
| LAN<br>IP Address<br>Subnet Mask                            | 192.168.10.1<br>pool sync<br>255.255.255.0 | synchronize the DHCP server address    | Help<br>LAN: IP and<br>Subnet Mask can<br>be modified based<br>on need of local<br>LAN. 'LAN MAC |
| DHCP Server Setup<br>Enable DHCP server<br>Start IP Address | 192.168.10.2                               |                                        | Clone' can be used<br>to modify LAN MAC<br>address as<br>required.                               |
| End IP Address<br>Lease time                                | 192.168.10.254<br>1440                     | minute(s)                              |                                                                                                  |
| Note: Addresses that ca<br>not include LAN IP.              | n be allocated must be                     | in the same segment with LAN IP and co | buld                                                                                             |
|                                                             |                                            | APPLY CANC                             | EL                                                                                               |
|                                                             | Copyrigh                                   | t 2013-2018.All right reserved         |                                                                                                  |

Note: The assignable address must be on the same network segment as the LAN port IP and the IP address of the LAN cannot be in the allocatable range.

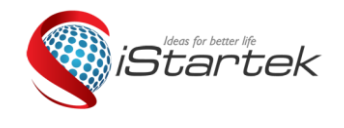

| File Name:   | User Manaul              | Version      | 1.0      |
|--------------|--------------------------|--------------|----------|
| Project:     | MC118 4G Wireless Router | Update Date: | 2018-9-6 |
| Sub Project: | Instruction              | Page:        | 1 of 18  |

## 5.6 Timed restart

This router supports scheduled restart. You can set the specific timing restart time according to your needs to improve the stability and use effect of the device for long-term use.

| Status       Mode       3G/4G       VPN       LAN       Wireless24       Security       Server       Routing       Adr         • Management       Time-setting       Backup&Restore       Firmware-Upgrade       Restart       Factory-Defaults         Equipment Function       Help       Enable       Help       Enable         • Enable UPNP       Enable       'nityout       and er         • Enable       Port(1025~65535):       8080       'you ca         • Enable Teinet       Gan en       remote       'gour of         If you want to telnet the device, enter the address to the browser address bar: http://WAN       IP:8080         System Log       Enable System Log       Enable Check 3G device, if not exist then reboot.         Reboot       T20       minutes (0 - disabled) |
|----------------------------------------------------------------------------------------------------|
| Management Time-setting Backup&Restore Firmware-Upgrade Restart Factory-Defaults         Equipment Function         Enable UPNP         Remote         Disable         Enable         Port(1025~65535): 8080         Port(1025~65535): 8080         Enable Telnet         EnableSSHD Port: 22         If you want to telnet the device, enter the address to the browser address bar: http://WAN IP:8080         System Log         Enable Check 3G device, if not exist then reboot.         Reboot       720         minutes (0, disabled)                                                                                                    |
| Equipment Function       Help         Enable UPNP       Enal         Remote       http://win your         Enable       port(1025~65535): 8080         Port(1025~65535): 8080       your do         Enable Telnet       can en         EnableSSHD Port: 22       remote         If you want to telnet the device, enter the address to the browser address bar: http://WAN         IP:8080         System Log         Enable Check 3G device, if not exist then reboot.         Reboot       720         minutes (0 - disabled)                                                                                                    |
| System Log Enable System Log Enable Check 3G device, if not exist then reboot. Reboot T20 minutes (0, disabled)                                                                                                    |
| Device after: 120 minutes (0 - disabled)<br>Regular<br>reboot 00 • : 00 •<br>Enable Mon Tue Wed Thur Fri Sat Sun<br>APPLY CANCEL                                                                                                    |

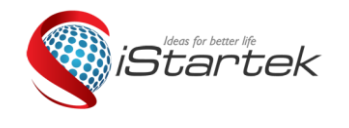

| File Name:   | User Manaul              | Version      | 1.0      |
|--------------|--------------------------|--------------|----------|
| Project:     | MC118 4G Wireless Router | Update Date: | 2018-9-6 |
| Sub Project: | Instruction              | Page:        | 1 of 18  |

## 6. Equipment management

### 6.1 Software Upgrade

With a software upgrade, you can load the latest version of the software into your router for more features and more stable performance.

The software upgrade steps are as follows:

- (1) Save the upgrade file of the router to the local computer.
- (2) Click the <Browse> button and select the software you want to upgrade.
- (3) Click the <Upgrade> button to start the upgrade.

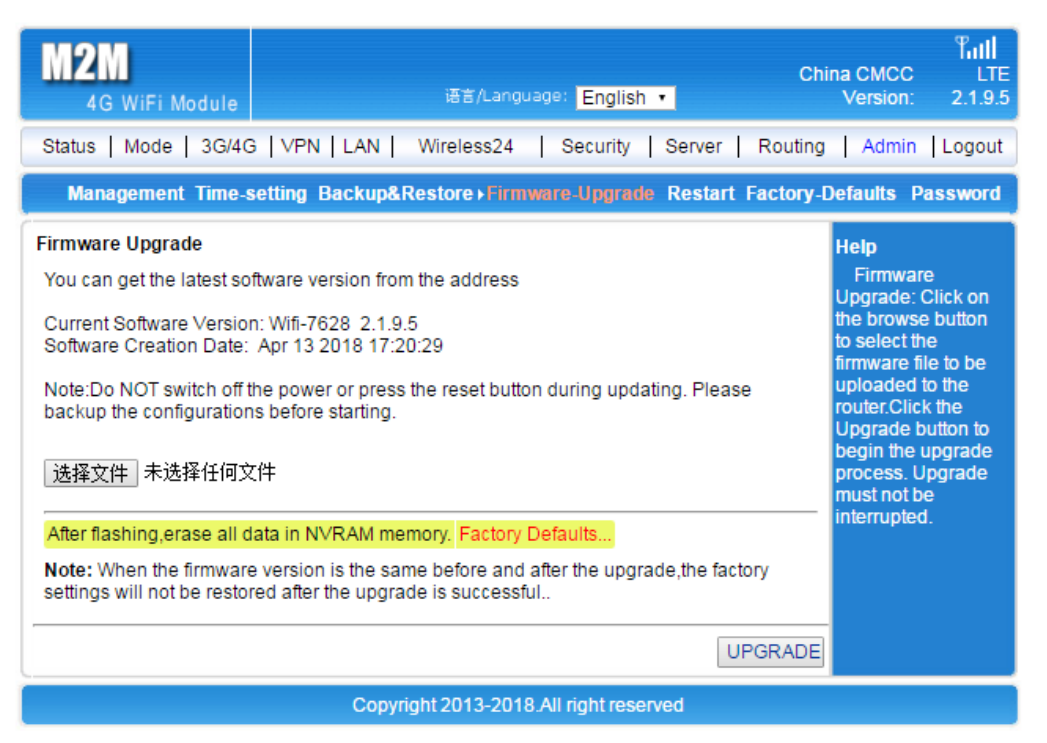

Tips: After the firmware upgrade is complete (the device is normally turned on), it is recommended to press the RESET button to manually restore the factory.

### 6.2 Restore factory value

During the recovery setup process, the wireless router will reboot.

Restoring to the factory settings will clear all settings information of the wireless router and return to the initial state.

Click the <Restore Factory Value> button to confirm and restore the factory settings. $_{\circ}$ 

| Ideas for hatter life                                                                                                    | File Name:   | User Manaul              | Version                                                                                | 1.0      |  |  |  |  |
|----------------------------------------------------------------------------------------------------|--------------|--------------------------|----------------------------------------------------------------------------------------|----------|--|--|--|--|
| iStartek 🛛                                                                                                    | Project:     | MC118 4G Wireless Router | Update Date:                                                                           | 2018-9-6 |  |  |  |  |
| S.                                                                                                    | Sub Project: | Instruction              | Page:                                                                                  | 1 of 18  |  |  |  |  |
| M2M<br>4G WiFi Module 逆音/Language: English ・ China CMCC LTE<br>2.1.9.5<br>Status   Mode   3G/4G   VPN   LAN   Wireless24   Security   Server   Routing   Admin   Logout<br>Management Time-setting Backup&Restore Firmware-Upgrade Restart>Factory-Defaults Password |              |                          |                                                                                        |          |  |  |  |  |
| FACTORY DEFAULTS. Note: All of your settings will be erased.                                                                                                    |              |                          | lelp<br>Factory Defaults:<br>his will reset all<br>ettings back to<br>actory defaults. |          |  |  |  |  |
|                                                                                                    |              | REFRESH                  |                                                                                        |          |  |  |  |  |
| Copyright 2013-2018 All right reserved                                                                                                    |              |                          |                                                                                        |          |  |  |  |  |

## 6.3 Password management

The default username/password of the wireless router is admin, the username cannot be modified, and the password can be modified. For security reasons, it is recommended to modify this password and keep the password information. The setup steps are as follows:

(1) Enter the original password in the <Original Password> text box; enter the new password in the <New Password> text box, and re-enter the new password in the <Confirm Password> text box to confirm.

(2) Click the <OK> button to complete the password modification.

| M2M<br>4G WiFi Module                                                                                | 语音/Language: <mark>English •</mark> | ้โมป<br>China CMCC LTE<br>Version: 2.1.9.5                  |  |  |  |  |
|----------------------------------------------------------------------------------------------------|-------------------------------------|-------------------------------------------------------------|--|--|--|--|
| Status   Mode   3G/4G   VPN   LAN                                                                    | Wireless24   Security   Server      | Routing Admin Logout                                        |  |  |  |  |
| Management Time-setting Backup&Restore Firmware-Upgrade Restart Factory-Defaults > Password          |                                     |                                                             |  |  |  |  |
| Modify web password Old Password: New Password: Verify Password: Note: Passwords are case sensitive. |                                     | Help<br>Modify Password:<br>Modify router user<br>password. |  |  |  |  |
|                                                                                                    | APPLY                               | CANCEL                                                      |  |  |  |  |
| Copyright 2013-2018.All right reserved                                                               |                                     |                                                             |  |  |  |  |

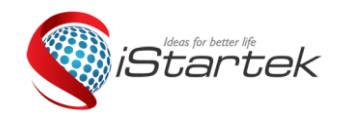

| File Name:   | User Manaul              | Version      | 1.0      |
|--------------|--------------------------|--------------|----------|
| Project:     | MC118 4G Wireless Router | Update Date: | 2018-9-6 |
| Sub Project: | Instruction              | Page:        | 1 of 18  |

## 7. FAQ

1. What if I forgot my username and password? (How to reset the router?) If you have forgotten your username and password, or you can't enter the device background interactive interface during the setup process, you can press the RESET button on the device for 5-8 seconds while the router is powered on, and then release the router to the factory. status.

1. Can't find the WIFI signal of the router?

Connect the LAN port through the network cable and log in to the router management interface. "2.4G Wireless" wireless function enable/disable, confirm this option and select Enable. If you don't have a computer, you can reset the router. See question 1 for details.

2. The router signal light is on, there is data transmission, but the internet speed is slow?

1 Move the router to another location, such as near the window, to ensure better reception of 4G signals.

2 Power cycle and let the router restart.

3 Keep the distance from the router as short as possible to reduce the intermediate obstruction.

3. When the router is running, change the card. Why can't the device read the SIM card?

The device does not support hot swap of the SIM card. The plugging and unplugging action is performed when the router is powered off.

4. Why use wireless to access the Internet??

①If the user's location signal is weak or the user volume is large, it will affect the 4G download rate. Please consult the SIM card provider for details.

②Please check if other users in the router are doing big data downloads.

③Please check if there are strong magnetic fields or strong electric field interference sources around the router, such as microwave ovens, refrigerators, etc.
④The distance between the location of the WIFI and the equipment used and whether there is obstruction, the signal is attenuated.